# MDS INSTALLATION GUIDE – STAND-ALONE INSTALL

# MAY 2022

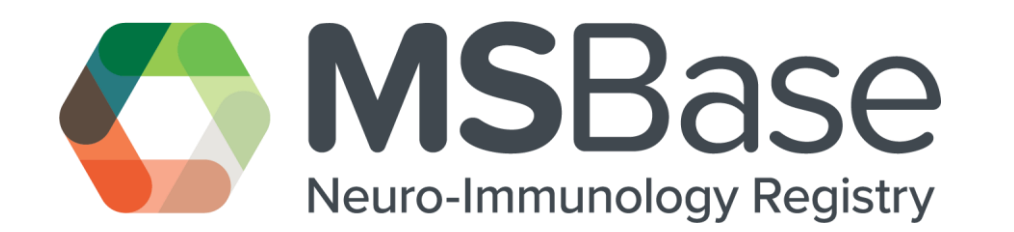

The latest version of this document is available on <a href="https://msbase.org/">https://msbase.org/</a>

# Table of Contents

| 1. | Introduction                                          | 2  |
|----|-------------------------------------------------------|----|
|    | 1.1Purpose                                            | 2  |
|    | 1.2 Scope                                             | 2  |
| 2. | Installation Manual                                   | 2  |
|    | 2.1 Pre-requisites                                    | 2  |
|    | 2.2 Pre-Installation Tasks                            | 3  |
|    | 2.2.1 Accepting the Online Software Licence Agreement | 3  |
|    | 2.2.2 Downloading the MDS Installer Executable        | 3  |
|    | 2.3 Installation Tasks                                | 4  |
|    | 2.3.1 Run the Setup.exe                               | 4  |
|    | 2.3.3 SQL Express Installation                        | 4  |
|    | 2.3.4 SQL Express Temporary Location                  | 4  |
|    | 2.3.5 SQL Express License Term                        | 4  |
|    | 2.3.6 SQL Express Microsoft Update                    | 5  |
|    | 2.3.7 SQL Express Feature Selection                   | 5  |
|    | 2.3.8 SQL Express Instance Configuration              | 6  |
|    | 2.3.9 SQL Express Server Configuration                | 6  |
|    | 2.3.10 SQL Express Database Engine Configuration      | 7  |
|    | 2.3.11 SQL Express Installation Complete              | 7  |
|    | 2.3.12 MDS First Time Setup                           | 9  |
|    | 2.3.13 MDS Database Creation                          | 9  |
|    | 2.3.14 MDS Database Connection                        | 10 |
|    | 2.3.15 MDS Successful Database Creation               | 11 |
|    | 2.3.16 MDS Database Setup Complete                    | 11 |
|    | 2.4 Post Installation Tasks                           | 12 |
|    | 2.4.1 MDS First Login                                 | 12 |
|    | 2.4.2 MDS First Login Success                         | 12 |
|    | 2.4.3 MDS Running a Manual Sync                       | 13 |
|    | 2.4.4 MDS Setting up a Backup                         | 13 |
|    | 2.4.5 MDS Creating your First Patient                 | 15 |
| 3. | Additional Information                                | 16 |
|    | 3.1 Acronyms, Abbreviations                           | 16 |
| 3  | 3.2 Reference Documents                               | 16 |
| 3  | 3.3 Contact Information                               | 16 |

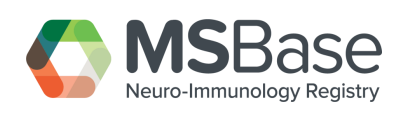

# 1. Introduction

# 1.1 Purpose

This document is provided to serve as a guide instructing MSBase centres wanting to install a single instance of the MSBase Data-entry Software (MDS) on a PC or laptop.

# 1.2 Scope

This document is intended for registered MSBase members who have completed the pre-installation governance process. The document covers pre-requisites which highlight the minimum specs required from a user's device and the pre, during and post installation tasks and procedures. The document will not cover the MSBase governance requirements. Should you need information regarding the MSBase governance documentation or requirements, please contact info@msbase.org.

# 2. Installation Manual

The main components that should be completely and correctly described are the following:

- Prerequisites
- Pre-installation procedure
- Installation procedure
- Post installation procedure

#### 2.1 Pre-requisites

In this section a list of install prerequisites are mentioned that must be fulfilled before the install can begin.

| CPU                                                                    | Core i3 1.8GHz                                                        |
|------------------------------------------------------------------------|-----------------------------------------------------------------------|
| RAM                                                                    | 4GB RAM                                                               |
| HDD                                                                    | 4GB Free Space                                                        |
| GPU                                                                    | Intel HD 4000 (integrated graphics)                                   |
| Operating System                                                       | Windows 10 (version 1903) or above – Minimum Requirement              |
|                                                                        | .NET Framework 4.8 – Minimum Requirement                              |
| Internet Connection                                                    | Online features including centre registration and patient             |
|                                                                        | synchronisation require a stable internet connection.                 |
| Administrator Privileges Required to complete the installation of MDS. |                                                                       |
| Screen Resolution                                                      | The MDS software is best viewed with a minimum 1280 X 768 screen      |
|                                                                        | resolution.                                                           |
|                                                                        |                                                                       |
| MAC Compatibility                                                      | A MAC version of MDS is not available or technically supported. Apple |
|                                                                        | users can use virtualisation software to complete a MAC installation. |
|                                                                        | MSBase recommends the use of Parallels as the virtualisation          |
|                                                                        | software of choice https://www.parallels.com/                         |

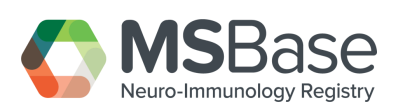

## 2.2 Pre-Installation Tasks

### 2.2.1 Accepting the Online Software Licence Agreement

Centre PI (Refer to Page 17 - 3.1 Acronyms, Abbreviations) to Sign the Online Software Licence Agreement – Read, review, and sign the online Software Licence Agreement found when you login to msbase.org

- 1. Select My Centre.
- 2. Select MDS.
- 3. Read the SLA.
- 4. Accept and Agree to the terms of the SLA.
- 5. Select the Save button.

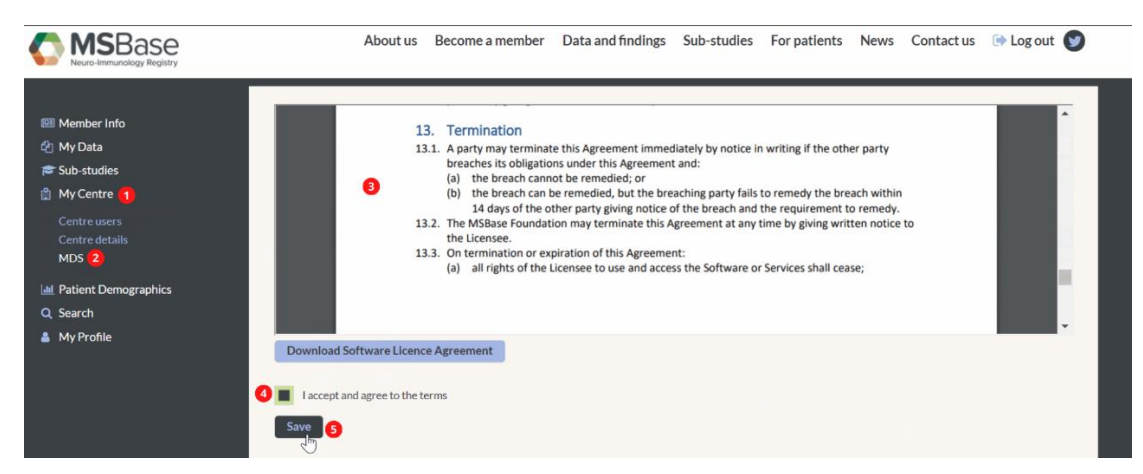

Figure 1 Accepting the Online SLA

#### 2.2.2 Downloading the MDS Installer Executable

Centre PI to download the MDS Installer Executable found when you login to msbase.org.

Note: This can only be done once the SLA has been accepted.

- 1. Select My Centre.
- 2. Select MDS.
- 3. Select Download MDS.

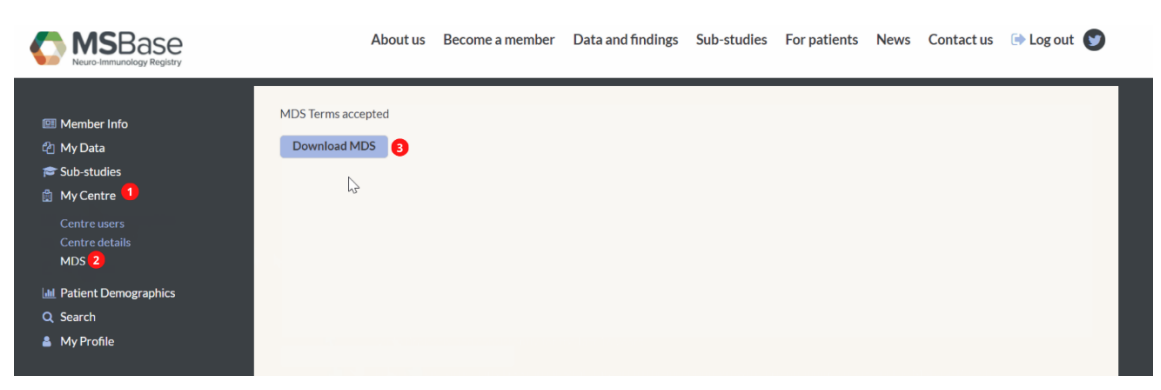

Figure 2 Downloading the MDS Executable File

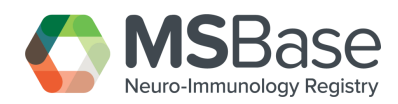

#### 2.3 Installation Tasks

#### 2.3.1 Run the Setup.exe

Run the Setup.exe file by double clicking it.

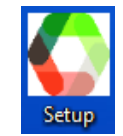

**Note:** This can be found in your downloads folder.

Once the MDS application has opened, **Restart** your PC/Laptop.

Following the restart open MDS and **Select** MS (Multiple Sclerosis). The SQL Express installation process will now begin.

#### 2.3.3 SQL Express Installation

Select Yes to proceed with the SQL Express 2014 Installation.

| User Account Control                                                                  | × |
|---------------------------------------------------------------------------------------|---|
| Do you want to allow this app to make changes to your device?                         |   |
|                                                                                       |   |
| SQL Server                                                                            |   |
|                                                                                       |   |
| Verified publisher: Microsoft Corporation<br>File origin: Hard drive on this computer |   |
|                                                                                       |   |
| Show more details                                                                     |   |
| 1 Yes No                                                                              |   |
|                                                                                       |   |
|                                                                                       |   |

Figure 3 Installing SQL Express

**Note:** If you already have SQL Express, please select No when prompted with the alert dialog "Do you want to allow this app to make changes to your device – SQL Server 2014".

#### 2.3.4 SQL Express Temporary Location

Please **select** a temporary location to extract the required files. You may **accept** the default location.

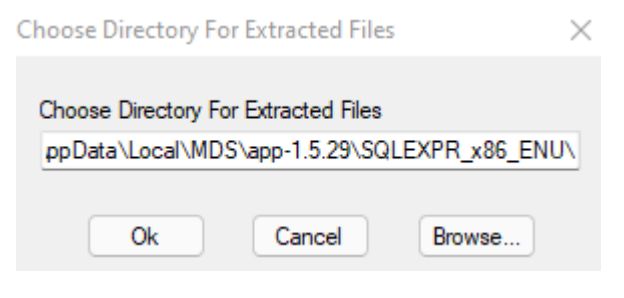

Figure 4 Extracting SQL Express

2.3.5 SQL Express License Term

Please accept the Microsoft Software License and Select Next

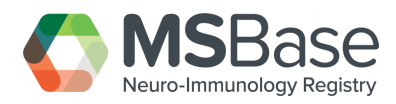

Note: You may optionally also turn on CEP, however it is not required or related to MDS.

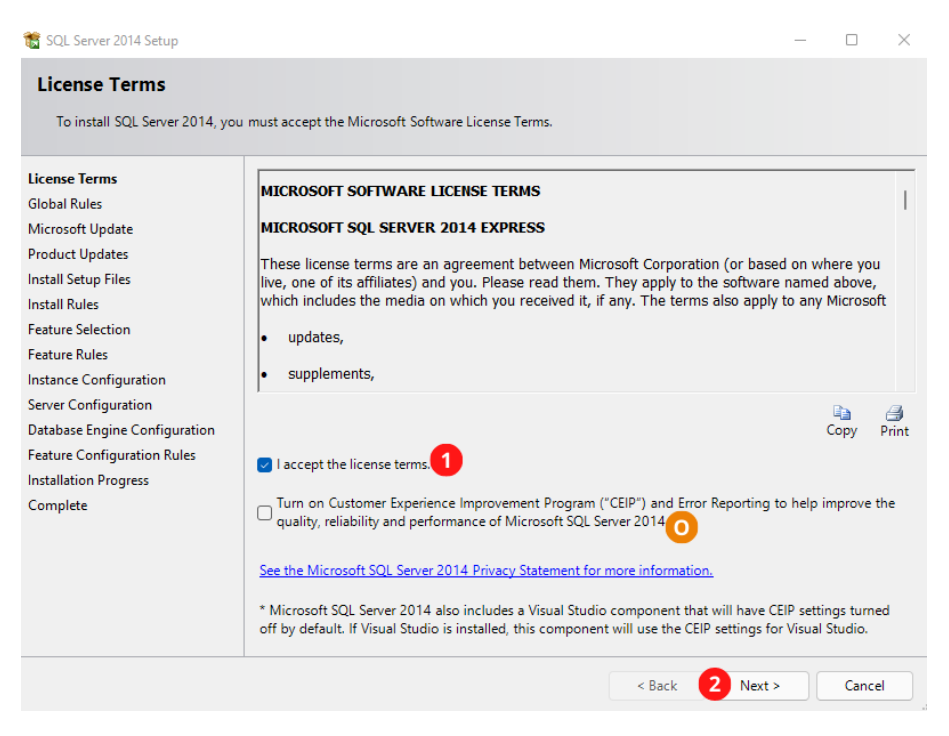

Figure 5 SQL Express License Terms

#### 2.3.6 SQL Express Microsoft Update

Please tick the Use Microsoft Update to check for updates (recommended) and Select Next.

**Note:** You may optionally Use Microsoft Update to check for Updates, however it is not required or related to MDS.

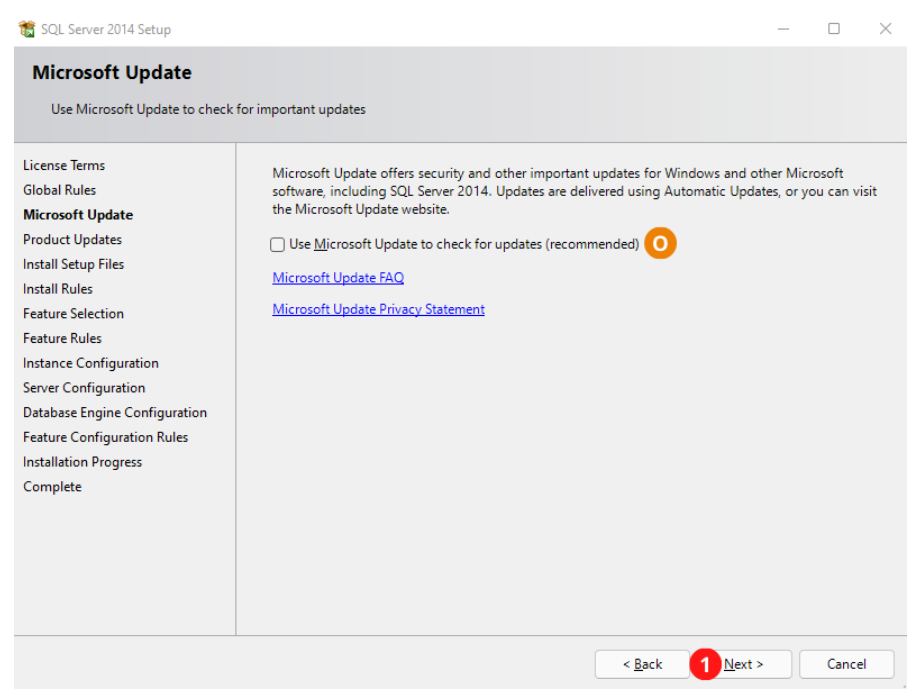

Figure 6 SQL Express Microsoft Update

#### 2.3.7 SQL Express Feature Selection

You do not need to make any changes to the Feature Selection, Select Next.

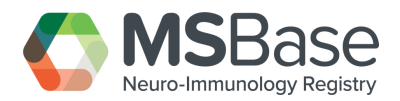

| 髋 SQL Server 2014 Setup                                                                                                    |                                                                                                    |                                                                        | — (                                                                                                    | ×           |
|----------------------------------------------------------------------------------------------------|----------------------------------------------------------------------------------------------------|------------------------------------------------------------------------|----------------------------------------------------------------------------------------------------|-------------|
| Feature Selection<br>Select the Express features to ins                                                                                                    | stall.                                                                                                    |                                                                        |                                                                                                    |             |
| License Terms<br>Global Rules<br>Microsoft Update<br>Product Updates<br>Install Setup Files<br>Install Rules<br>Feature Selection<br>Feature Rules<br>Instance Configuration<br>Server Configuration<br>Database Engine Configuration<br>Feature Configuration Rules | Features:<br>Instance Features<br>Database Engine Services<br>SQL Server Replication<br>Shared Features<br>SQL Client Connectivity SDK<br>Redistributable Features |                                                                        | Feature description:         The configuration and operation of each<br>instance feature of a SQL Server instances. SQL<br>Server instances can operate side-by-side on         Prerequisites for selected features:         Already installed:         Windows PowerShell 2.0         Microsoft Visual Studio 2010 Redistributable         Disk Space Requirements         Drive C: 988 MB required, 428176 MB available |             |
| Complete                                                                                                    | Select All Unselect All<br>Instance root directory:<br>Shared feature directory:<br>Shared feature directory (x86):                                                | C:\Program Files (x86<br>C:\Program Files\Mid<br>C:\Program Files (x86 | 5)\Microsoft SQL Server\<br>crosoft SQL Server\<br>5)\Microsoft SQL Server\                                                                                                    | )<br>)<br>) |
|                                                                                                    |                                                                                                    | < Back                                                                 | Next > Cancel                                                                                                    | Help        |

Figure 7 SQL Express Feature Selection

# 2.3.8 SQL Express Instance Configuration

You **do not need** to make any changes to Instance Configuration, Select Next.

| 🐮 SQL Server 2014 Setup                                                                           |                                                               |                                                                                                    |                        |                  | - 🗆     | $\times$ |
|---------------------------------------------------------------------------------------------------|---------------------------------------------------------------|----------------------------------------------------------------------------------------------------|------------------------|------------------|---------|----------|
| Instance Configuration<br>Specify the name and instance                                           | ID for the instance of Si                                     | QL Server. Instance ID b                                                                                                    | becomes part of the in | stallation path. |         |          |
| License Terms<br>Global Rules<br>Microsoft Update                                                 | <ul> <li>Default instance</li> <li>Named instance:</li> </ul> | MSBASE                                                                                                    |                        |                  |         |          |
| Product Updates<br>Install Setup Files<br>Install Rules<br>Feature Selection                      | Instance ID:                                                  | MSBASE                                                                                                    |                        |                  |         |          |
| Feature Selection<br>Feature Rules<br>Instance Configuration<br>Server Configuration              | SQL Server directory:<br>Installed instances:                 | ice ID: MSBASE<br>erver directory: C:\Program Files (x86)\Microsoft SQL Server\MSSQL12.MSBASE<br>led instances:<br>ance Name Instance ID Features Edition Version |                        |                  |         |          |
| Database Engine Configuration<br>Feature Configuration Rules<br>Installation Progress<br>Complete | Instance Name                                                 | Instance ID                                                                                                    | Features               | Edition          | Version |          |
|                                                                                                   |                                                               |                                                                                                    |                        |                  |         |          |
|                                                                                                   | 1                                                             |                                                                                                    | < Back                 | t > Cancel       | Hel     | p        |

Figure 8 SQL Express Instance Configuration

## 2.3.9 SQL Express Server Configuration

You **do not need** to make any changes to Server Configuration, Select Next.

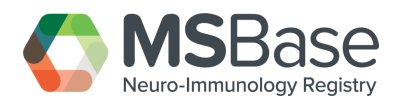

| 髋 SQL Server 2014 Setup          |                       |                   |                                 |                 | - 0         | $\times$ |
|----------------------------------|-----------------------|-------------------|---------------------------------|-----------------|-------------|----------|
| Server Configuration             |                       |                   |                                 |                 |             |          |
| Specify the service accounts and | collation configurati | on.               |                                 |                 |             |          |
| License Terms                    | Service Accounts      | Collation         |                                 |                 |             |          |
| Global Rules                     | Microsoft recom       | mends that you u  | use a separate account for each | SOL Server serv | ice.        |          |
| Microsoft Update                 | Service               | inclus that you t | Assount Name                    | Descueed        | Charlen Tur |          |
| Install Setup Files              | SOL Server Data       | hase Engine       | NT Service\MSSOL\$MSB           | Password        | Automatic   | e        |
| Install Rules                    | SQL Server Brow       | ser               | NT AUTHORITY\LOCAL              |                 | Automatic   | ~        |
| Feature Selection                |                       |                   |                                 |                 |             |          |
| Feature Rules                    |                       |                   |                                 |                 |             |          |
| Instance Configuration           |                       |                   |                                 |                 |             |          |
| Server Configuration             |                       |                   |                                 |                 |             |          |
| Database Engine Configuration    |                       |                   |                                 |                 |             |          |
| Feature Configuration Rules      |                       |                   |                                 |                 |             |          |
| Installation Progress            |                       |                   |                                 |                 |             |          |
| Complete                         |                       |                   |                                 |                 |             |          |
|                                  |                       |                   |                                 |                 |             |          |
|                                  |                       |                   |                                 |                 |             |          |
|                                  |                       |                   |                                 |                 |             |          |
|                                  |                       |                   |                                 |                 |             |          |
|                                  |                       |                   |                                 |                 |             |          |
|                                  |                       |                   | < Back 1 Next                   | > Can           | cel H       | elp      |
|                                  |                       |                   |                                 |                 |             |          |

Figure 9 SQL Express Server Configuration

#### 2.3.10 SQL Express Database Engine Configuration

You must add yourself as a SQL Server administrator. In most instances this will be automatic – if the user list matches the username you use to log into windows you may Select **Next**.

If the current user does not appear - Select Add Current User.

After a short delay your current profile should be displayed as the SQL Server Administrator. Alternatively, you may Select "Add" and manually search and enter users.

Once the current user can be seen under Server administrators, Select Next.

| Contra contractop                                                                                                    |                                                                                                    |                                                                                                    |                                                                                         |
|----------------------------------------------------------------------------------------------------|----------------------------------------------------------------------------------------------------|----------------------------------------------------------------------------------------------------|-----------------------------------------------------------------------------------------|
| Database Engine Confi                                                                                                    | guration                                                                                                    |                                                                                                    |                                                                                         |
| Specify Database Engine auther                                                                                                    | ntication security mode, a                                                                                                    | administrators and data directories.                                                                           |                                                                                         |
| License Terms<br>Global Rules<br>Microsoft Update<br>Product Updates<br>Install Setup Files<br>Install Rules<br>Feature Selection<br>Feature Rules<br>Instance Configuration<br>Server Configuration<br>Database Engine Configuration<br>Feature Configuration Rules<br>Installation Progress<br>Complete | Server Configuration<br>Specify the authent<br>Authentication Moc<br>Windows authen<br>Mixed Mode (SQ<br>Specify the password:<br>Confirm password:<br>Specify SQL Server a<br>L7NOCV03W39088M<br>1<br>Add Current User | Data Directories       User Instances         ication mode and administrators for the Database Engi         je | ne.<br>SQL Server administrators<br>have unrestricted access<br>to the Database Engine. |
|                                                                                                    |                                                                                                    | < Back 2 Next >                                                                                                | Cancel Help                                                                             |

Figure 10 SQL Database Engine Configuration

#### 2.3.11 SQL Express Installation Complete

If the above steps have been completed successfully then you will be presented with a Complete dialogue as per below. Select **Close** and then **Restart your PC.** 

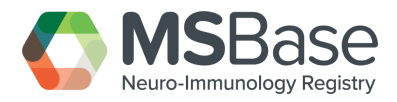

| 髋 SQL Server 2014 Setup        |                                                                                                    | - D X                                                                                                    |
|--------------------------------|----------------------------------------------------------------------------------------------------|----------------------------------------------------------------------------------------------------|
| Complete                       |                                                                                                    |                                                                                                    |
| Your SQL Server 2014 installat | ion completed successfully with product upda                                                                                                    | tes.                                                                                                    |
| License Terms                  | Information about the Setup operation or p                                                                                                    | possible next steps:                                                                                                    |
| Misses of the data             | Feature                                                                                                    | Status                                                                                                    |
|                                | S Database Engine Services                                                                                                    | Succeeded                                                                                                    |
| Product Updates                | SQL Browser                                                                                                    | Succeeded                                                                                                    |
| Install Setup Files            | SQL Writer                                                                                                    | Succeeded                                                                                                    |
| Install Rules                  | SQL Client Connectivity                                                                                                    | Succeeded                                                                                                    |
| Feature Selection              | SQL Client Connectivity SDK                                                                                                    | Succeeded                                                                                                    |
| Feature Rules                  | Setun Sunnort Files                                                                                                    | Succeeded                                                                                                    |
| Instance Configuration         |                                                                                                    |                                                                                                    |
| Server Configuration           | Details:                                                                                                    |                                                                                                    |
| Database Engine Configuration  | Viewing Product Documentation for                                                                                                    | SOL Server                                                                                                    |
| Feature Configuration Rules    | Viewing Product Documentation for                                                                                                    |                                                                                                    |
| Installation Progress          | Only the components that you use to v                                                                                                    | iew and manage the documentation for SQL Server have                                                                    |
| C                              | been installed. By default, the Help Vie                                                                                                    | wer component uses the online library. After installing                                                                 |
| Complete                       | SQL Server, you can use the Help Libra<br>your local computer. For more informat<br>( <http: ?linkl<="" fwlink="" go.microsoft.com="" td=""><td>ary Manager component to download documentation to<br/>ion, see Use Microsoft Books Online for SQL Server<br/>D=299578&gt;).</td></http:> | ary Manager component to download documentation to<br>ion, see Use Microsoft Books Online for SQL Server<br>D=299578>). |
|                                | Summany log file has been saved to the foll                                                                                                    | owing location:                                                                                                    |
|                                | Summary log me has been saved to the foll                                                                                                    |                                                                                                    |
|                                | C:\Program Files (x86)\Microsoft SQL Server<br>\Summary L7N0CV08W3908B 20220421                                                                                                    | <u>er\120\Setup Bootstrap\Log\20220421_134648</u><br><u>134648.txt</u>                                                  |
|                                |                                                                                                    |                                                                                                    |
|                                |                                                                                                    | Close Help                                                                                                    |

Figure 11 SQL Express Installation Complete

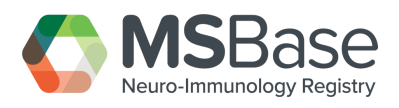

#### 2.3.12 MDS First Time Setup

Open MDS and Select the MS (left-hand side) option of MDS.

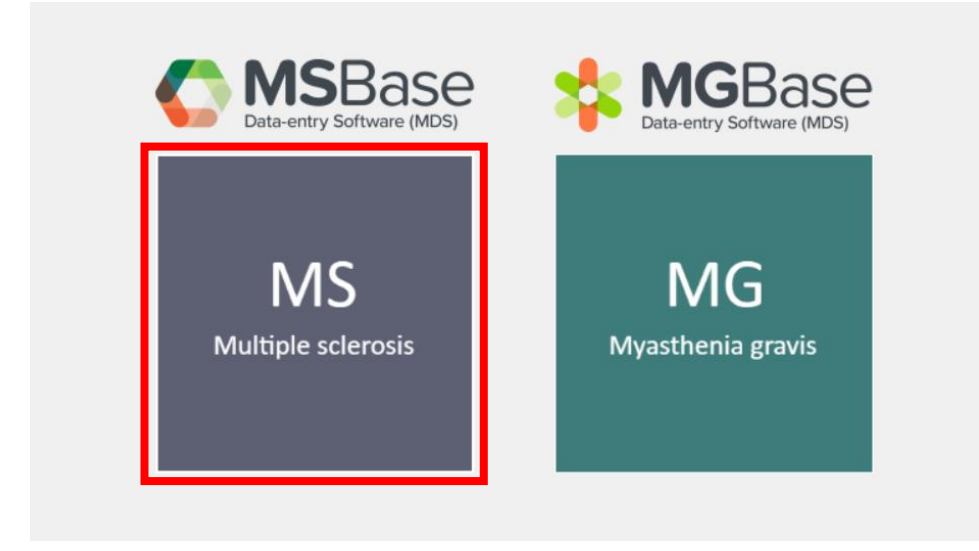

Figure 12 MDS App Selector Screen

#### 2.3.13 MDS Database Creation

When MDS opens for the first time you will need to ensure that the database is created. To start this process, Select MDS Configuration.

|          | _                 |  |
|----------|-------------------|--|
|          | 🚺 MSBase          |  |
| Username |                   |  |
| username |                   |  |
| Password |                   |  |
| password |                   |  |
|          |                   |  |
|          |                   |  |
|          |                   |  |
|          | Switch App        |  |
|          | MDS Configuration |  |
|          |                   |  |
|          |                   |  |
|          |                   |  |
|          |                   |  |
|          |                   |  |
|          |                   |  |

Figure 13 MDS Configuration

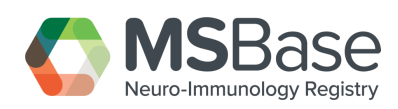

#### 2.3.14 MDS Database Connection

When the MDS Configuration screen opens, follow the below steps.

- 1. Ensure "I want/have the database on my machine" is Selected.
- 2. Enter a database name it can be a combination of letters and numbers.

Note: The database name cannot contain spaces.

3. Select Check Settings.

**Note**: MDS will now go and check that your server does not already have a database with the same name. \*You are not required to enter the "Shared Secret" – this will be automatically generated.

|                                                                                                    | 🔷 MSBase.                                                                                                    |                                                                                      |
|----------------------------------------------------------------------------------------------------|----------------------------------------------------------------------------------------------------|--------------------------------------------------------------------------------------|
| Database                                                                                                    | Ргоху                                                                                                    | Language                                                                             |
| Database Settings                                                                                                    |                                                                                                    |                                                                                      |
| Select the option that describes you  I want/have the database on my  My IT Department is managing r                                                                   | ur use of MDS. If you are unsure the machine. 1<br>my database.                                                                              | a first option is the most common.                                                   |
| Someone else has the database,<br>If you want to create a database on<br>and enter a database name. Leave s<br>record this value.<br>Record the generated Shared Secre | I am connecting to them.<br>your own computer enterL7NOCV<br>hare secret blank, this will be gener<br>et - you may need it later if you char | 08W3908Bin the machine name box<br>rated for you. We recommend you<br>nge databases. |
| Machine Name                                                                                                    |                                                                                                    |                                                                                      |
| L7N0CV08W3908B                                                                                                    |                                                                                                    |                                                                                      |
| Database Name (Must not include spa                                                                                                    | ces and can not consist of only numbe                                                                                                    | ers) / IT managed connection string                                                  |
| MSBaseMDS 2                                                                                                    |                                                                                                    |                                                                                      |
| Shared Secret                                                                                                    |                                                                                                    |                                                                                      |
| 645d16c9-24a1-42                                                                                                    |                                                                                                    |                                                                                      |
| This value is very important! Please                                                                                                    | record this value in a secure locati                                                                                                    | ion.                                                                                 |

Figure 14 MDS Database Settings

When your computer is ready to create the database, the button will change to "Create". Select **Create**.

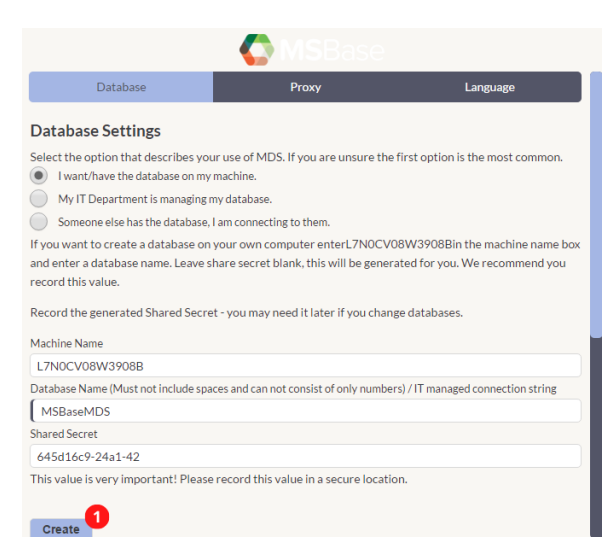

Figure 15 MDS Database Creation

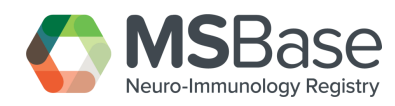

#### 2.3.15 MDS Successful Database Creation

When the database is created, MDS will alert the user that the Database has been created successfully.

Your database will also create a **Shared Secret** - we recommend keeping this value in a safe place.

| Database                                        | Proxy                                                                                                    | Language                                                                                              |
|-------------------------------------------------|----------------------------------------------------------------------------------------------------|----------------------------------------------------------------------------------------------------|
| Database Settings                               |                                                                                                    |                                                                                                    |
| Select the option that describes y              | our use of MDS. If you are unsure the<br>ly machine.<br>gmy database.<br>e, I am connecting to them.<br>n your own computer enterL7NOCVU<br>share secret blank, this will be gener | first option is the most common.<br>IBW3908Bin the machine name box<br>ated for you. We recommend you |
| Record the generated Shared Sec<br>Machine Name | ret - you may need it later if you chan                                                                                                    | je databases.                                                                                         |
| Database Name (Must not include sp<br>MSBaseMDS | paces and can not consist of only numbe                                                                                                    | s) / IT managed connection string                                                                     |
| Shared Secret                                   |                                                                                                    |                                                                                                    |
| fc617199-4a31-48                                | se record this value in a secure location                                                                                                    | n.                                                                                                    |
| Apply                                           |                                                                                                    |                                                                                                    |

Figure 16 MDS Successful Database Creation

#### 2.3.16 MDS Database Setup Complete

The database is now setup and complete. Scroll to the bottom and select **Back** to return to the login screen.

| 🕼 MSBase                                                                                              |
|----------------------------------------------------------------------------------------------------|
| Shared Secret                                                                                         |
| fc617199-4a31-48                                                                                      |
| This value is very important! Please record this value in a secure location.                          |
|                                                                                                    |
| Apply                                                                                                 |
|                                                                                                    |
| Database Restore                                                                                      |
| You may only restore a database you created - do not attempt to restore a database managed by your IT |
| department or on another users computer.                                                              |
| Database Name                                                                                         |
|                                                                                                    |
| Backup password                                                                                       |
|                                                                                                    |
| Shared Secret (Must not be empty, please select a new                                                 |
| secure shared secret)                                                                                 |
|                                                                                                    |
|                                                                                                    |
|                                                                                                    |
|                                                                                                    |
| 1 Back                                                                                                |
|                                                                                                    |

Figure 17 MDS Return to Login Screen

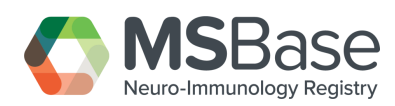

## 2.4 Post Installation Tasks

#### 2.4.1 MDS First Login

The Centre PI must now log into the system. Before the first login:

- 1. Make sure that the computer is connected to the internet.
- 2. Log in with the PI account. Do not use any other accounts to login. The centre must be configured with the PI account only.
- 3. Select Login.

| Username | MSBase                         |
|----------|--------------------------------|
| username |                                |
| Password |                                |
|          |                                |
|          |                                |
|          | Forgot password?<br>Switch App |
|          | MDS Configuration<br>About     |
|          |                                |
|          |                                |
|          |                                |
|          |                                |
|          |                                |

Figure 18 MDS Login Screen

#### 2.4.2 MDS First Login Success

If your account is valid, then you will see a success screen, **Select** Continue.

| 🎝 MSBase                                                                         |  |  |
|----------------------------------------------------------------------------------|--|--|
| <b>Centre</b> This MDS database will be configured for <b>MSBase Test Clinic</b> |  |  |
| 1 Continue                                                                       |  |  |
|                                                                                  |  |  |
|                                                                                  |  |  |

Figure 19 PI Centre Configuration

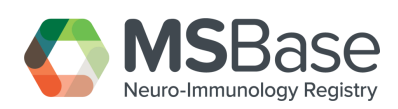

#### 2.4.3 MDS Running a Manual Sync

**Note:** If your Centre is still undergoing the Governance and Ethics Approval Process while you are concurrently installing MDS, and the MSBase Data Participation Agreement (DPA) has not been fully signed yet, please do not sync or send any Patient Data from MDS to the MSBase Registry. You may proceed to capture Patient Data to MDS in the interim and then switch synchronisation on once the DPA has been accepted and signed.

MSBase recommends setting up automatic synchronisation. To do this Select the "Automatically sync to the Registry?" Checkbox. Patients will only be automatically uploaded if consent has been given.

MDS requires the most recent version of MedDRA to be downloaded. To start the MedDRA download, **Select** "Sync Now".

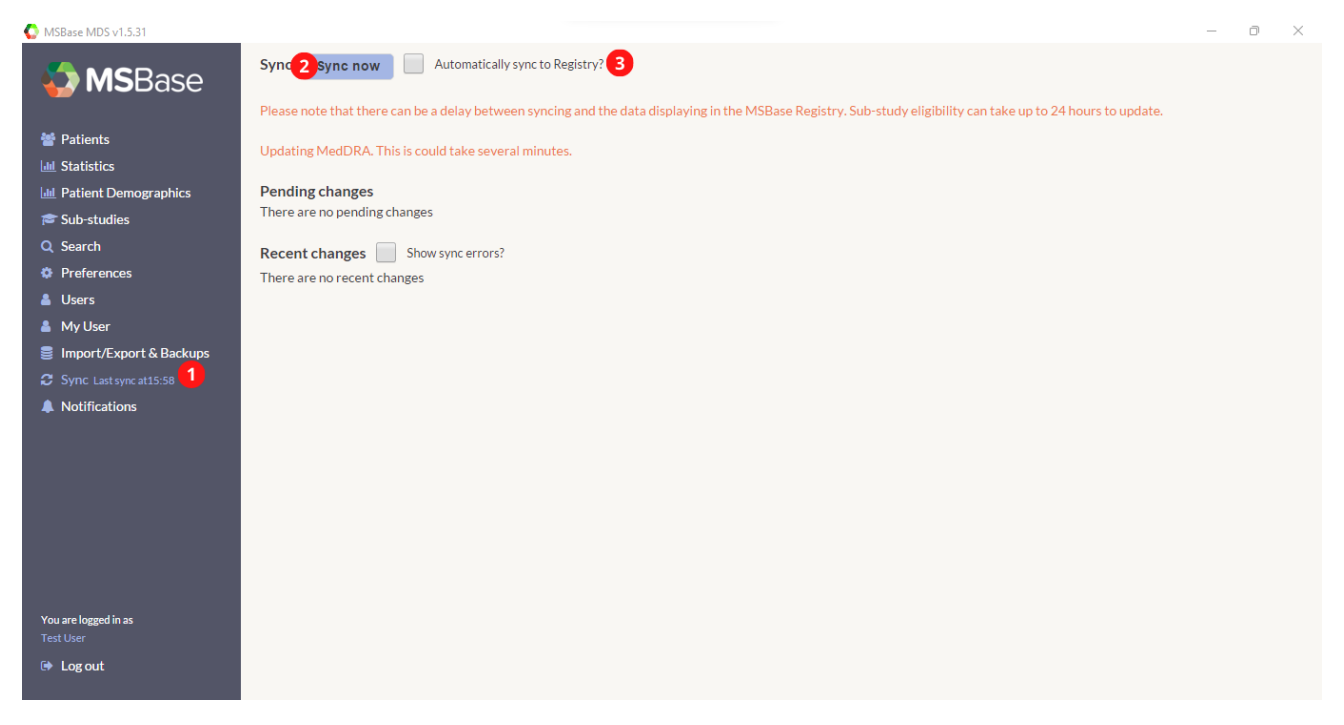

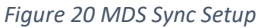

#### 2.4.4 MDS Setting up a Backup

If your centre does not have a backup procedure, MDS can automatically schedule a backup. To do this navigate to import/export & backups on the left-hand menu. Select a back-up location, time, frequency, and day and select apply.

**Note:** MDS needs to be running to perform a backup.

**Note:** The backup location should be a network location, a USB stick, or a safe location in the cloud. Backing up MDS to your hard drive means that your data will not be recoverable if your device fails or is stolen.

**Note:** All backups are password encrypted. Store your restore password somewhere safe. Without the restore password you will not be able to access your backup.

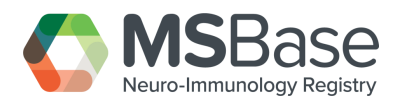

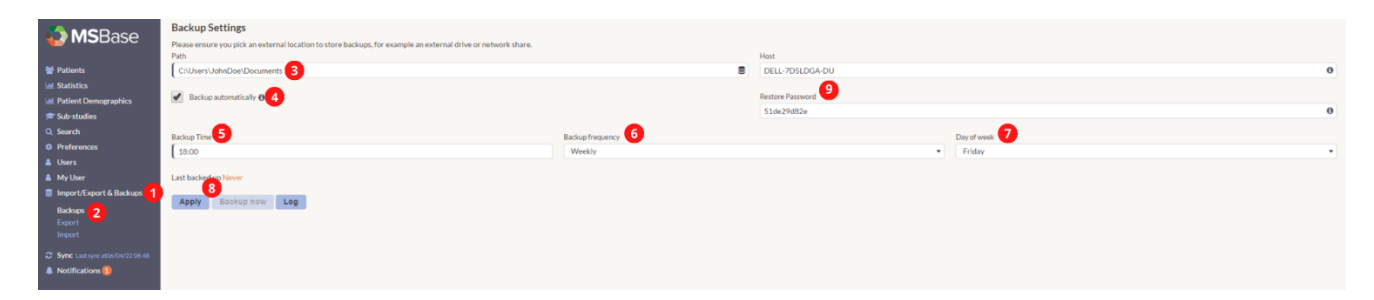

Figure 21 MDS Backup Setup

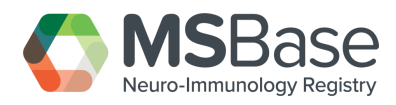

#### 2.4.5 MDS Creating your First Patient

Congratulations, you have now installed MDS on your computer. You can create your first patient and start contributing data to the MSBase Registry.

**Note:** Remember some mandatory fields are required to create a new patient. In order for a patient record to be considered "Complete", please refer to the MSBase Minimum Dataset.

| SBase MDS v1.5.31        |                       |                       |                     |              |            | - 0              |  |
|--------------------------|-----------------------|-----------------------|---------------------|--------------|------------|------------------|--|
|                          | Add a new patient     |                       |                     |              |            |                  |  |
| MSBase                   | Patient ID            | Birth date Required 3 | Home phone          |              | Work phone | 2                |  |
|                          | Patient ID 14/04/1977 |                       | Home phone          |              | Work pho   | Work phone       |  |
| Patients <mark>1</mark>  | Last name Required    | Last name Required    |                     | Other number |            |                  |  |
|                          | Test                  | Test                  |                     | Other number |            |                  |  |
| Add new patient 2        | First name Required 5 |                       | Email               |              |            |                  |  |
|                          | Patient               |                       | Email               |              |            |                  |  |
| III Statistics           | Gender Required 6     |                       | Status              |              |            | Patient code     |  |
| III Patient Demographics | Male Female           | Male Female Other     |                     | Active file  |            | Patient code     |  |
| 🕿 Sub-studios            | Maiden name           |                       | Doctor in charge    |              |            |                  |  |
|                          | Maiden name           |                       | Select a doctor     |              |            |                  |  |
|                          | Birth city            |                       | Deceased            |              |            |                  |  |
| Preierences              | Melbourne             |                       | Yes                 | dd/mm/yyyy   | <u></u>    | +Add Death Cause |  |
| Users                    | Birth country         |                       | Cause of death      |              |            |                  |  |
| My User                  | Australia             | •                     | Cause of death      |              |            |                  |  |
| Import/Export & Backups  | Address               |                       |                     |              |            |                  |  |
| Sync Last sync at15:59   | 99 Commercial Road    |                       | Health insurance    |              |            |                  |  |
| Notifications 1          | Address 2nd line      |                       | Health insurance    |              |            |                  |  |
|                          | City                  |                       | Insurance reference |              |            |                  |  |
|                          | Melbourne             |                       | Insurance reference |              |            |                  |  |
|                          | Zip code              | State                 | Keyword             |              | Study code |                  |  |
|                          | 3000                  | VIC                   | Keyword             |              | Study cod  | e                |  |
| You are logged in as     | Country               |                       | Education           |              |            |                  |  |
|                          | Australia             |                       | Select an education |              |            |                  |  |
| 🗈 Log out                | Create patient Cancel |                       |                     |              |            |                  |  |

Figure 22 MDS Patient Creation

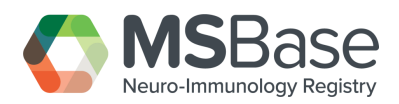

# 3. Additional Information

# 3.1 Acronyms, Abbreviations

| Value        | Definition                                       |  |  |
|--------------|--------------------------------------------------|--|--|
| MDS          | MSBase Data Entry Software – is an advanced      |  |  |
|              | clinical tool designed to streamline clinician   |  |  |
|              | workflow and inform practice. MDS captures,      |  |  |
|              | stores, and organises patient information,       |  |  |
|              | creating a local clinical database.              |  |  |
| PI/Centre PI | Principal Investigator/Centre Principal          |  |  |
|              | Investigator - a legally qualified, practicing   |  |  |
|              | neurologist at a MS or other Neuro-              |  |  |
|              | immunological Disease (NIDs) Centre, who has     |  |  |
|              | been given authority from the Centre to          |  |  |
|              | transfer pseudonymised data and collaborate in   |  |  |
|              | the MSBase/MGBase Registry Observational         |  |  |
|              | Study.                                           |  |  |
| MS           | Multiple Sclerosis.                              |  |  |
| MG           | Myasthenia Gravis – Launched in 2021             |  |  |
| Centre       | A medical institution, such as a hospital,       |  |  |
|              | university or private clinic that has joined the |  |  |
|              | MSBase/MGBase Registry and holds a unique        |  |  |
|              | MSBase and/or MGBase Centre Identification       |  |  |
|              | Code.                                            |  |  |

# 3.2 Reference Documents

| Title                      | Description                                                                                                    |
|----------------------------|----------------------------------------------------------------------------------------------------|
| Software Licence Agreement | The agreement between the MSBase                                                                                                    |
|                            | Foundation and the Licensee that sets out the                                                                                                    |
|                            | terms of use for the MDS Software and related                                                                                                    |
|                            | matters.                                                                                                    |
| MSBase Minimum Dataset     | The minimum recommended set of data that<br>should be captured within a patient record,<br>when all "minimum" data is captured for a<br>patient record, that record is considered<br>"Complete" |
| MDS Data Dictionary        | A collection of names, definitions and attributes<br>about data elements that are being used or<br>captured in the database via the MDS software.                                               |

# 3.3 Contact Information

| Contact      | Position           | Phone           | Email                   |
|--------------|--------------------|-----------------|-------------------------|
| MSBase       | N/A                | +61 3 9903 8264 | info@mbase.org          |
| Rein More    | IT Project Manager | N/A             | rein.more@monash.edu    |
| Dusko Stupar | IT Support Officer | +61 406 262 220 | dusko.stupar@monash.edu |

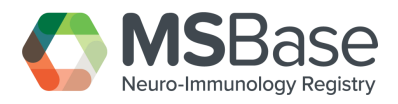